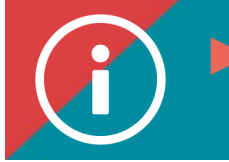

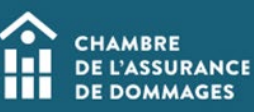

## **Self-declaration**

**BACKGROUND INFORMATION:** Depending on your field of specialization or your experience, you may be interested in specific training that the ChAD has not yet been asked to certify (course, conference, seminar, event).

If this training enables you to maintain and develop skills in your area of practice and meets the certification criteria found in the Training Certification Guide, you may make a self-declaration application to have professional development units (PDUs) credited directly to your ÉduChAD file. Simply follow the steps in this tutorial.

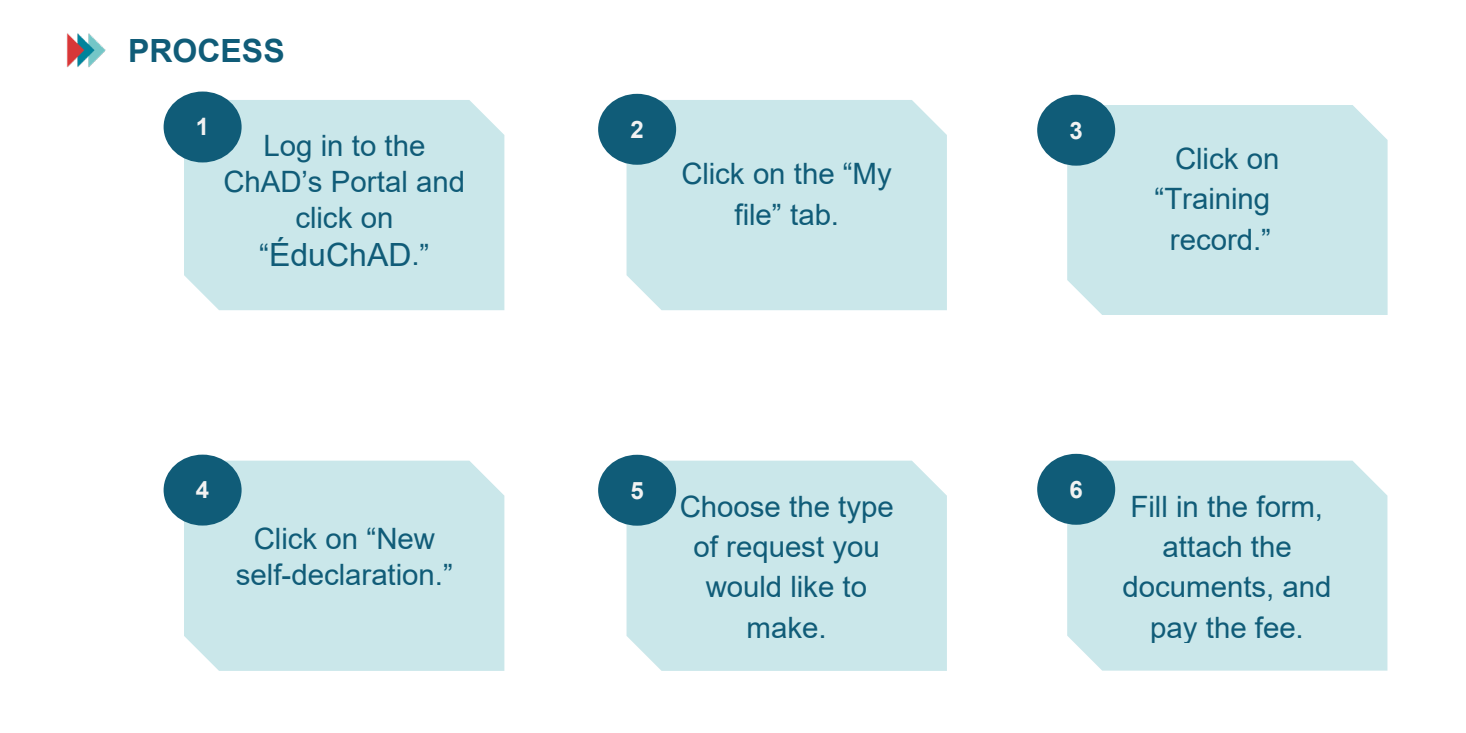

## PROCEDURE

1. Log in to your portal and click on "ÉduChAD."

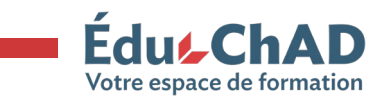

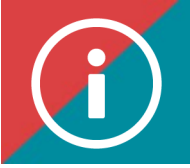

| CHAMBRE<br>DE L'ASSURANCE<br>DE DOMMAGES |
|------------------------------------------|
| Sign in to the ChAD Portal               |
| Email Address                            |
| Password                                 |
| SIGN IN<br>Forgot your password?         |

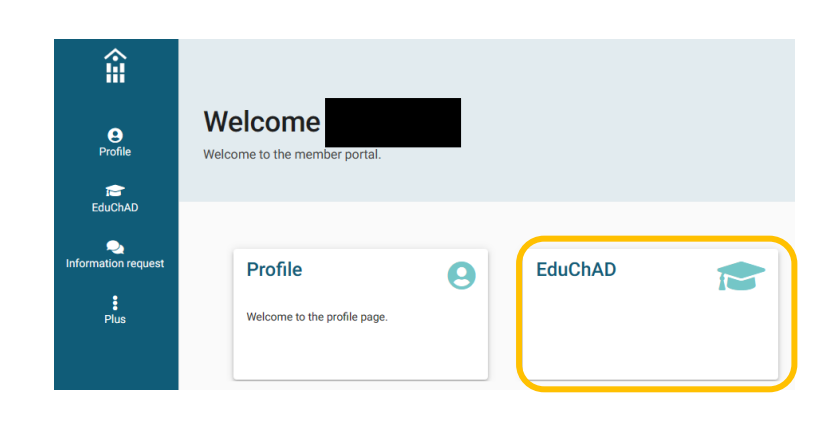

2. Click on the "My file" tab.

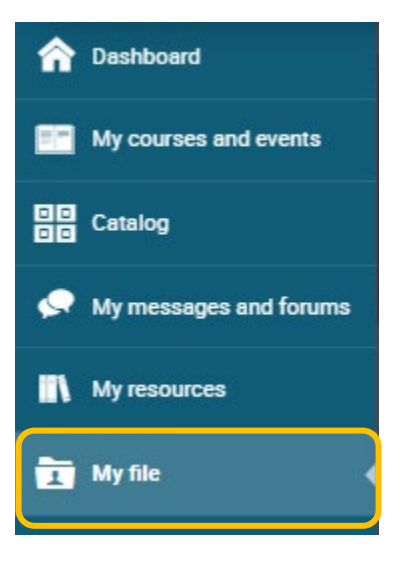

3. Click on "Training record"

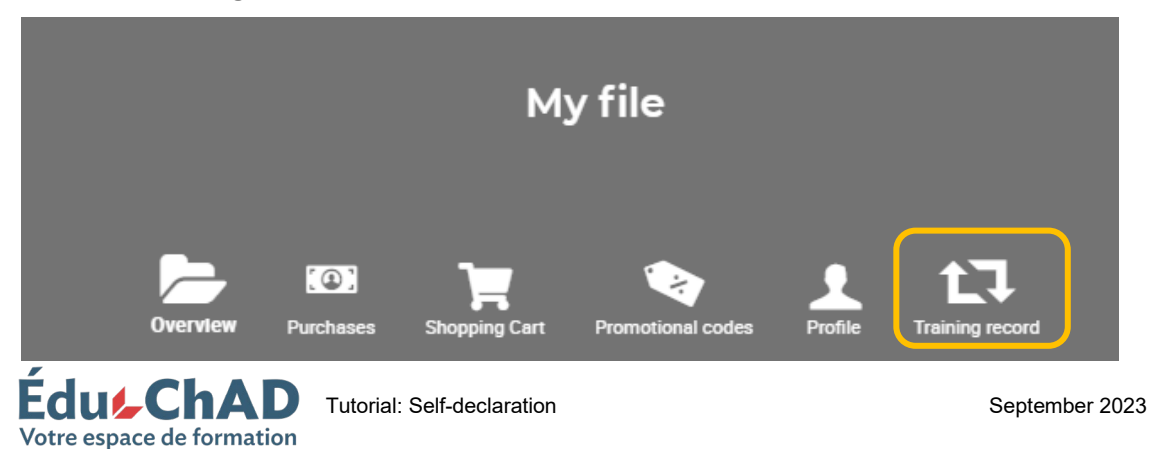

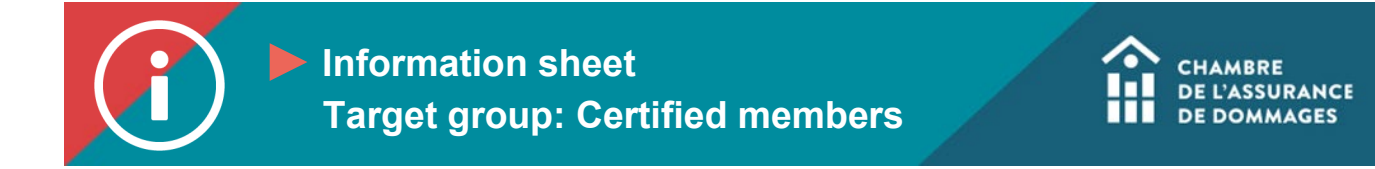

4. Click on "Add self-declarations."

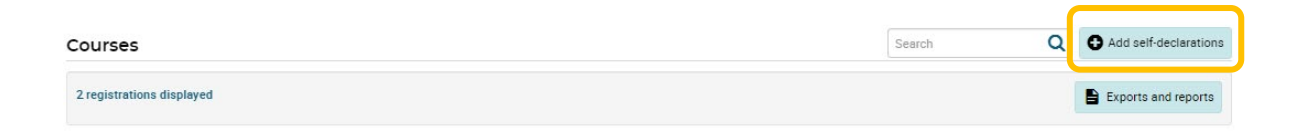

5. Choose the type of request you would like to make. Click « Continue ».

| ¢                                                                                     | New self-o<br>Period from January 1                                                                                                    | declaration<br>, 2022 to March 31, 2024                                                                                                    | CHAMBRE<br>DE L'ASSURANC<br>DE DOMMAGES                          |
|---------------------------------------------------------------------------------------|----------------------------------------------------------------------------------------------------|----------------------------------------------------------------------------------------------------|------------------------------------------------------------------|
| lf-declaration                                                                        |                                                                                                    |                                                                                                    |                                                                  |
| are a training activity related to the practice of y<br>College or university courses | our profession, which has not been the subject of an a<br>Discipline Committee                                                                                                    | Insurance Institute of Ouebec or Canada                                                                                                    | Training not recognized by the ChAD                              |
|                                                                                       | You may be granted professional developm<br>recognized by the ChAD (symposium, confe<br>recognition orderia, and you must have done<br>You must provide a description of the activity<br>ree.<br>Please note: The activity must not have laken place is<br>completed during the current period. | ent units (PDUs) for participating in an activity that<br>rence, event. etc.). In order to quality, the activity m<br>he training during the current reference period.<br>The trainer's biography, proof of attendance and pay th<br>effore you neeved your damage neurance certificate and must | has not been<br>ust meet the<br>he application<br>de auccessfuly |
| es are required for this self-declaration                                             |                                                                                                    |                                                                                                    |                                                                  |
|                                                                                       |                                                                                                    |                                                                                                    | 🗙 Canc I 🛹 Continue                                              |

6. Fill in the form, attach the documents, and pay the fee.

I certify and solemnly declare that the information provided is true, accurate and unaltered.

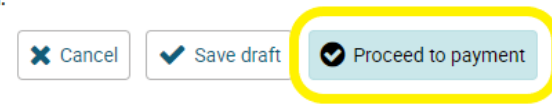

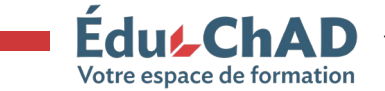